# Ilgalaikio turto istorijos vartotojų vadovas

2024

V8.1

# Dokumento versijos

| Versija | Data    | Pakeitimai                                              |
|---------|---------|---------------------------------------------------------|
| 4.0     | 2020-09 | Pradinė versija                                         |
| 4.3     | 2021-12 | Pakeitimų vartotojo instrukcijoje nėra                  |
| 4.4     | 2022-04 | IT istorijos žurnalas papildytas funkcija "Pernumeruoti |
|         |         | eilutes".                                               |
| 5.0     |         | Pakeitimų vartotojo instrukcijoje nėra                  |
| 6.0     | 2024-02 | IT istorijos žurnalas papildytas paketų funkcionalumu.  |
| 7.0     |         | Pakeitimų vartotojo instrukcijoje nėra                  |
| 8.0     | 2024-10 | Papildyta galimybe sekti sutrumpintų dimensijų          |
|         |         | pakeitimus ilgalaikio turto kortelėje.                  |
| 8.1     | 2024-12 | Pakeitimų vartotojo instrukcijoje nėra                  |

# Turinys

| 4 | PAVEIKSLĖLIŲ SĄRAŠAS                     | 14 |
|---|------------------------------------------|----|
| 3 | ILGALAIKIO TURTO ISTORIJOS ŽURNALAS      | 5  |
| 2 | ILGALAIKIO TURTO ISTORIJOS NUSTATYMAI    | 4  |
| 1 | ILGALAIKIO TURTO ISTORIJA – KAIP PRADĖTI | 4  |

1 Ilgalaikio turto istorija – kaip pradėti

Šis dokumentas yra vartotojo vadovas, aprašantis, kaip atlikti pradinius nustatymus ir naudotis Ilgalaikio turto istorijos funkcionalumu.

2 Ilgalaikio turto istorijos nustatymai

Ilgalaikio turto istorijos nustatymai pasiekiami paieškoje suvedus "IT istorijos nustatymai".

| Pasakykite, ką norite padaryti     |             |            |            |           |               | 2 X |   |
|------------------------------------|-------------|------------|------------|-----------|---------------|-----|---|
| it istor nust                      |             |            |            |           |               |     | ] |
| Eiti į Puslapiai ir užduotys       |             |            |            |           |               |     |   |
| > IT Istorijos nustatymai          |             |            |            | Adm       | ninistravimas |     |   |
| Neradote, ko ieškojote? Pabandykit | e tyrinėti  |            |            |           |               |     | - |
|                                    | Pav. 1IT i  | storijos r | nustatymai | - paieška |               |     |   |
| IT istorijos nustatymuose yra ga   | limybė atli | kti šiu    | os nusta   | tymus:    |               |     |   |
| Darbo data: 2025-02-01             |             | Ŕ          | +          | Ĩ         | √ļrašyta      | □ □ | 2 |
| IT Istorijos nusta                 | tymai       |            |            |           |               |     |   |

| ULT | $\sim$ | IT istorijos žurnalo na | Naudoti žurnalą               | $\sim$                                        |
|-----|--------|-------------------------|-------------------------------|-----------------------------------------------|
|     | ULT    | ULT V                   | ULT V IT istorijos žurnalo na | ULT V IT istorijos žurnalo na Naudoti žurnalą |

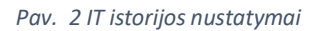

- Numatytas žurnalo paketas nurodomas IT istorijos žurnalo paketas, kuriame automatiškai sukuriamas IT istorijos žurnalo įrašas atidarant iš ilgalaikio turto kortelės.
- IT istorijos naudojimas:
  - Nenaudoti IT laukai veikia standartiškai.
  - Rodyti perspėjimą pakeitus laukų reikšmes, bus rodomas pranešimas, bet galima pasirinkti ar tęsti veiksmus.
  - Naudoti žurnalą pakeitus laukų reikšmes, bus rodoma klaida, kad reikia naudoti žurnalą.

Skirtuke "Sekti dimensijas" galima įjungti 8 sutrumpintų dimensijų sekimą, sutrumpintos dimensijos nustatomos "DK nustatymuose" skirtuke "Dimensijos".

(i)

#### Ilgalaikio turto istorija

| $\leftarrow$ | Darbo data: 2026-08-01             | R | +           | Ĩ             | √ļrašyta        |        |
|--------------|------------------------------------|---|-------------|---------------|-----------------|--------|
|              | IT Istorijos nustatymai            |   |             |               |                 |        |
|              |                                    |   |             |               |                 | (      |
|              | Bendra                             |   |             |               |                 |        |
|              | Naudoti šioje įmonėje 🥶 🚺          |   | IT istorijo | os žurnalo na | Naudoti žurnalą | $\sim$ |
|              | Numatytas žurnalo pa 🛛 DEFAULT 🔍 🗸 |   |             |               |                 |        |
|              | Sekti Dimensijas                   |   |             |               |                 |        |
|              | Department Code                    |   | Business    | group Code    |                 |        |
|              | Project Code                       |   | Salescam    | paign Code    |                 |        |
|              | Customergroup Code                 |   | Purchase    | er Code       |                 |        |
|              | Area Code · · · · · · · · ·        |   |             |               |                 |        |
|              |                                    |   |             |               |                 |        |

Pav. 2 IT istorijos nustatymai

## 3 Ilgalaikio turto istorijos žurnalas

IT istorijos įrašai yra pasiekiami dviem būdais:

• Per ilgalaikio turto sąrašą – Susiję -> Istorija -> IT istorijos įrašai

| ÷ | llgalaikis turtas   Darbo da | ata: 2020-10-31       |                           |                 |                        |                             |  |  |  |  |
|---|------------------------------|-----------------------|---------------------------|-----------------|------------------------|-----------------------------|--|--|--|--|
|   | 🔎 leškoti 🕂 Naujas           | Tvarkyti Procesas     | Ataskaitos 📲 Atidaryti na | udojant "Excel" | Veiksmai <u>Susiję</u> | Ataskaitos Mažiau parinkčių |  |  |  |  |
|   | 📕 Ilgalaikis turtas 🗸        | 🔷 Gatavas produktas 🗸 | 🔨 Istorija 🗸              |                 |                        |                             |  |  |  |  |
|   | FA000100                     | Car                   | 🖫 Knygos įrašai           | NS1             | TANGIBLE               | VEHICLES                    |  |  |  |  |
|   |                              |                       | 🗟 Klaidų knygos įrašai    |                 |                        |                             |  |  |  |  |
|   |                              |                       | 🙀 Remonto registracija    |                 |                        |                             |  |  |  |  |
|   |                              |                       | 🔨 IT istorijos įrašai     |                 |                        |                             |  |  |  |  |
|   |                              |                       | IT is                     | torijos įrašai  |                        |                             |  |  |  |  |

Pav. 3 IT istorijos įrašai iš IT sąrašo

• Per ilgalaikio turto kortelę – Susiję -> Istorija -> IT istorijos įrašai

#### Ilgalaikio turto istorija

| Ilgalaikio turto kortelė   Darbo data: 2020-10-31             |                                           |
|---------------------------------------------------------------|-------------------------------------------|
| FA000100 · Car                                                |                                           |
| Procesas Ataskaitos Veiksmai <mark>Susiję</mark> Ataskaitos M | ažiau parinkčių                           |
| 📱 Ilgalaikis turtas 🗸 🦳 Gatavas produktas 🗸 🔛 Draudimas 🗸     | ${igodoldsymbol{\Theta}}$ Istorija $\sim$ |
| Aprašas · · · · · · · · · · · · Car                           | - দ Knygos įrašai De                      |
| IT grupės kodas                                               | 🛍 Klaidų knygos įrašai<br>Cu              |
| IT pogrupio kodas                                             | 🙀 Remonto knygos įrašai<br>Pa             |
| IT tipas Kilnojamas                                           | IT istorijos įrašai                       |

Pav. 4 IT istorijos įrašai iš IT kortelės

IT istorijos žurnalas gali būti pasiekiamas per ilgalaikio turto kortelę – Veiksmai -> IT istorijos žurnalas

| ~ | Ilgalaikio turto kortelė   Darbo data: 2020-10-31<br>FA000100 · Car                                             |              |
|---|----------------------------------------------------------------------------------------------------|--------------|
|   | Procesas Ataskaitos <u>Veiksmai</u> Susiję Ataskaitos Mažiau parinkčių<br>💭 Įsigyti 🗈 Kopijuoti ilgalaikį turtą |              |
|   | Aprašas · · · · · · Car                                                                                         | Department C |

Pav. 5 IT istorijos žurnalas iš IT kortelės

IT istorijos žurnalas gali turėti neribotą skaičių paketų, prie kurių galima nusirodyti "Numerių seriją" ir "Registravimo Nr. seriją".

| IT Istorijos žurnalas          | ;               |                 |     |                  |           |             |                        |                |         |                  |   |                     |            | 7 <sup>4</sup> | ×  |
|--------------------------------|-----------------|-----------------|-----|------------------|-----------|-------------|------------------------|----------------|---------|------------------|---|---------------------|------------|----------------|----|
| Paketas                        |                 |                 | Þ   |                  |           | DEFAULT     |                        |                |         |                  |   |                     |            |                |    |
| Tvarkyti <u>Pagrindinis</u> At | askaitos        |                 | ľ   | lstorijos žurnal | o paketai | , P ∨ + Nau | ujas 🛛 💀 Redaguoti sąr | šą ···         |         | ⊙ ∠ ×            |   |                     |            | Ŕ              | () |
| 🖺 Gauti IT korteles 🛛          | Pernumeruoti do | kumentus 🛛 🛅 Re | gi: |                  |           |             |                        |                |         |                  |   |                     |            |                | 58 |
|                                |                 |                 |     | Pavadinimas 🕇    | Apraš     | s           |                        | Numerių serija | Registr | avimo Nr. serija |   |                     |            |                |    |
|                                | Registraving    |                 |     | → <u>DEFAULT</u> | Defa      | ilt Journal |                        | FA HISTORY     |         |                  |   |                     |            |                |    |
| Dokumento Nr.                  | data            | IT Nr. 🝸        |     |                  |           |             |                        |                |         |                  | 1 | Naujas Project Code | Komentaras |                |    |
| → CF100005                     | 2025-02-01      | FA000010        |     |                  |           |             |                        |                |         |                  |   | MERCEDES            |            |                |    |
|                                |                 |                 |     |                  |           |             |                        |                |         |                  |   |                     |            |                |    |

Keičiant šiuos laukus, pagal atliktus IT istorijos nustatymus, yra rodomi pranešimai:

• IT vietos kodas.

- Atsakingas darbuotojas.
- Globalinė dimensija 1, jei nustatytas sekimas.
- Globalinė dimensija 2, jei nustatytas sekimas.
- Numatytos dimensijos, jei nustatytas jų sekimas.

|                                               | 0.011           |            |                                               |            |          |
|-----------------------------------------------|-----------------|------------|-----------------------------------------------|------------|----------|
| Procesas Ataskaitos                           | Veiksmai Susiję | Ataskaitos | Mažiau parinkčių                              |            |          |
| Bendra                                        |                 |            |                                               | Rody       | ti mažia |
| Aprašas · · · · · · · · · · · · · · · · · · · | Car             |            | Department Code                               |            |          |
| IT grupės kodas · · · · · ·                   | TANGIBLE        | $\sim$     | Customergroup Code                            |            | ~        |
| IT pogrupio kodas \cdots 😳                    | VEHICLES        |            | Paieškos aprašas                              | CAR        |          |
| IT tipas                                      | Kilnojamas      | ~          | Atsakingas darbuotojas                        | NS1        | ~        |
| IT vietos kodas                               |                 | $\sim$     | Nenaudojamas · · · · · ·                      |            |          |
| Turtas pagal biudžetą 🛛 ·                     |                 |            | Blokuota                                      |            |          |
| Serijinis nr.                                 | ABC123          |            | Nurašymas · · · · · · · ·                     |            |          |
| IT unikalus Nr. • • • • • • •                 |                 |            | Parduotas                                     |            |          |
| ļsigijimo būdas                               | Nuosavos lėšos  | ~          | Perklasifikuotas                              |            |          |
| IT statusas                                   | Nuosavas        | ~          | Įkeistas                                      |            |          |
| Įsigijimo data                                | 2020-09-18      | Ē          | Vertinimo metodas                             |            | `        |
| Įvedimo į eksploat. da                        | 2020-10-01      | Ē          | Savivaldybės kodas                            |            | ~        |
| Eksploatacijos akto nr. 🕠                     | D123            |            | Mokestinė vertė                               |            | 0,0      |
| Gatavas produktas/K                           |                 |            | ļsigyta · · · · · · · · · · · · · · · · · · · |            |          |
| Cotour and dulta las                          |                 |            | Paskut, keit, data                            | 2020-09-18 |          |

Pav. 6 IT istorijoje saugomi laukai

Jeigu, IT istorijos nustatymuose, **IT istorijos naudojimas** yra "Naudoti žurnalą", tai tokiu atveju, norint pakeisti šių laukų reikšmes, reikia tai daryti per IT istorijos žurnalą, nes kitu atveju bus rodomas klaidos pranešimas.

|                          | nouj il mazion                                                                   |  |
|--------------------------|----------------------------------------------------------------------------------|--|
| Dentering                |                                                                                  |  |
| Department Code          |                                                                                  |  |
| Customergroup Code       | ·                                                                                |  |
| Paieškos aprašas         | CAR                                                                              |  |
| Atsakingas darbuotoja:   | Х мн                                                                             |  |
|                          | Tikrinimo rezultatai                                                             |  |
| Nenaudojamas · · · · ·   | Jei norite pakeisti lauką Atsakingas<br>darbuotojas, turite paudoti IT istorijos |  |
| Blokuota · · · · · · · · | žurnalą.                                                                         |  |
| Nurašymas                |                                                                                  |  |

Pav. 7 Klaida dėl privalomo žurnalo naudojimo

IT istorijos žurnalo eilutėje yra reikalinga nurodyti šią informaciją:

- Dokumento Nr.
- Registravimo data
- IT Nr. pasirinkus IT, visos esamos laukų reikšmės ateina iš IT kortelės
- Naujos laukų reikšmės
  - o Naujas IT vietos kodas
  - o Naujas atsakingas darbuotojas
  - Naujas Department Code
  - Naujas Project Code
- Komentaras bus registruojamas į istoriją

| IT I          | T Istorijos žurnalas                                                   |  |                      |          |                 |                           |                           |                                  |                 |                           |              |                     |            | ,,⊬ × |  |
|---------------|------------------------------------------------------------------------|--|----------------------|----------|-----------------|---------------------------|---------------------------|----------------------------------|-----------------|---------------------------|--------------|---------------------|------------|-------|--|
| Pake          | tas · · · · · · · · · · · ·                                            |  |                      |          |                 |                           | DEFAULT                   | DEFAULT                          |                 |                           |              |                     |            |       |  |
| Tva           | Tvarkyti <u>Pagrindinis</u> Ataskaitos                                 |  |                      |          |                 |                           |                           |                                  |                 |                           |              |                     |            | e 0   |  |
|               | 🖹 Gauti IT korteles 🛛 🕏 Pernumeruoti dokumentus 👔 Registruoti istorija |  |                      |          |                 |                           |                           |                                  |                 |                           | Ŕ            |                     |            |       |  |
|               | Dokumento Nr.                                                          |  | Registravimo<br>data | IT Nr. 🝸 | IT Vietos kodas | Naujas IT vietos<br>kodas | Atsakingas<br>darbuotojas | Naujas atsakingas<br>darbuotojas | Department Code | Naujas Department<br>Code | Project Code | Naujas Project Code | Komentaras |       |  |
| $\rightarrow$ | CF100005                                                               |  | 2025-02-01           | FA000010 | ADM             | ADM                       | OF                        | OF                               | ADM             | ADM                       | MERCEDES     | MERCEDES            |            |       |  |
|               |                                                                        |  |                      |          |                 |                           |                           |                                  |                 |                           |              |                     |            |       |  |

Pav. 8 IT istorijos žurnalo pavyzdys

Užpildžius IT istorijos žurnalo eilutes, yra galimybė atsispausdinti IT perdavimo-priėmimo aktą. Šis aktas yra pasiekiamas paspaudus mygtuką **Ataskaita -> IT perdav.-priėmimo aktas.** Jis yra spausdinamas iš IT istorijos žurnalo tik prieš registravimą. Taip pat yra galimybė šį aktą atsispausdinti po registravimo iš IT istorijos įrašų lango.

### Ilgalaikio turto istorija

| $\leftarrow$  | IT Istorijos žurnalas   Darbo data: 2020-10-31        |               |                 |              |                           |                           |  |  |
|---------------|-------------------------------------------------------|---------------|-----------------|--------------|---------------------------|---------------------------|--|--|
|               | Tvarkyti Procesas <u>Ataskaitos</u> Daugiau parinkčių |               |                 |              |                           |                           |  |  |
|               | 🖶 IT perdavp                                          | riėmimo aktas |                 |              |                           |                           |  |  |
|               | Nr.                                                   | IT Nr.        | IT Vietos kodas | vietos kodas | Atsakingas<br>darbuotojas | atsakingas<br>darbuotojas |  |  |
| $\rightarrow$ | FAH0000001                                            | FA000100      |                 |              | NS1                       | MH                        |  |  |
|               |                                                       |               |                 |              |                           |                           |  |  |

Pav. 9 IT perdavimo - priėmimo akto spausdinimas

Atsidariusiame parinkčių lange nurodykite akto sudarymo vietą ir paspauskite Gerai.

| IT Priėmimo - perdavimo | □ ∠ X               |          |
|-------------------------|---------------------|----------|
| Spausdintuvas           | (Tvarko naršyklė)   |          |
| Pasirinktys             |                     |          |
| Sudarymo vieta          | Vilnius             |          |
| Išplėstiniai >          |                     |          |
| Siųsti į                | Spausdinti Peržiūra | Atšaukti |

Pav. 10 IT perdavimo - priėmimo akto parinkčių langas

IT perdavimo-priėmimo akto pavyzdys:

|                            | _                            | My Co                  | mpany<br>vedinimes)  |                              |                                  |
|----------------------------|------------------------------|------------------------|----------------------|------------------------------|----------------------------------|
|                            | _                            | (mone)                 | r kodes)             |                              |                                  |
|                            |                              |                        |                      |                              | Ε νλΫτλρλζτις                    |
|                            |                              |                        |                      |                              |                                  |
|                            |                              | 2020 m. spalis         | :31 d. Nr. <u>FA</u> | H0000001                     |                                  |
|                            |                              | (sudery/               | no vieto)            |                              |                                  |
|                            |                              |                        |                      |                              |                                  |
| Accounter                  | untéjas<br>t Name1 Surename1 |                        |                      | Gaveja<br>Production Assista | s<br>nt Mark Hanson              |
| (M                         | ordes, Poverdé)              |                        |                      | (Vordes, A                   | ovorde)                          |
| (Ligo                      | laikia funto vieta)          |                        |                      | (ligalaikia tu               | rto visto)                       |
| Objektas                   |                              | Г                      | Ki                   | ekis                         |                                  |
| pavadinimas, dydis, markė, | inventoriaus nr.             | Vieneto vertė,         | išsiusta             | priimta                      | Suma, viet.val.                  |
| pagaminimo metai<br>Car    | FA000100                     | viet.val.<br>80 000,00 | 1,00                 | 1,00                         | 80 0                             |
| Production Assist          | ant                          | (*                     | eralas)              |                              | Mark Hanson<br>(Verdes, Peverde) |
|                            |                              |                        |                      |                              |                                  |
|                            |                              |                        |                      |                              |                                  |
|                            |                              |                        |                      |                              |                                  |
|                            |                              |                        |                      |                              |                                  |
|                            |                              |                        |                      |                              |                                  |
|                            |                              |                        |                      |                              |                                  |
|                            |                              |                        |                      |                              |                                  |
|                            |                              |                        |                      |                              |                                  |
|                            |                              |                        |                      |                              |                                  |
|                            |                              |                        |                      |                              |                                  |
|                            |                              |                        |                      |                              |                                  |
|                            |                              |                        |                      |                              |                                  |
|                            |                              |                        |                      |                              |                                  |
|                            |                              |                        |                      |                              |                                  |
|                            |                              |                        |                      |                              |                                  |

### IT istorijos žurnalo funkcijos:

• Gauti IT korteles

| $\leftarrow$  | IT Istorijos žurnalas    |                                                    |
|---------------|--------------------------|----------------------------------------------------|
|               | Tvarkyti <u>Procesas</u> | Ataskaitos Daugiau parinkčių                       |
|               | 🖺 Gauti IT korteles      | 🐺 Pernumeruoti dokumentus 🛛 🛅 Registruoti istoriją |
|               | Dokumento Nr.            | Registravimo data IT Nr. IT Vietos kodas           |
| $\rightarrow$ | FAH0000005               | 2022-04-28                                         |
|               |                          |                                                    |

Pav. 12 Gauti IT korteles

Atsidariusiame parinkčių lange nurodoma ši informacija:

| Pasirinktys                                                                                                    |                                                                                                    |                                                                                                    |
|----------------------------------------------------------------------------------------------------|----------------------------------------------------------------------------------------------------|----------------------------------------------------------------------------------------------------|
| Registravimo data                                                                                                    | 2020-10-31                                                                                                    |                                                                                                    |
| Dokumento Nr.                                                                                                    | FAH000001                                                                                                    |                                                                                                    |
| Naujos reikšmės                                                                                                    |                                                                                                    |                                                                                                    |
| Naujas IT vietos kodas                                                                                                    | PROD                                                                                                    | $\sim$                                                                                                    |
| Naujas Atsakingas darbuotojas 🕠                                                                                                    | MD                                                                                                    | $\sim$                                                                                                    |
|                                                                                                    | PROD                                                                                                    | $\sim$                                                                                                    |
| Naujas Department Code                                                                                                    | PROD                                                                                                    |                                                                                                    |
| Naujas Department Code<br>Naujas Customergroup Code<br>Filtras: Ilgalaikis turtas                                                                                                    |                                                                                                    | ~                                                                                                    |
| Naujas Department Code<br>Naujas Customergroup Code<br>Filtras: Ilgalaikis turtas                                                                                                    |                                                                                                    | ~                                                                                                    |
| Naujas Department Code<br>Naujas Customergroup Code<br>Filtras: Ilgalaikis turtas<br>× Nr.                                                                                               | ·                                                                                                    | ~<br>                                                                                                    |
| Naujas Department Code<br>Naujas Customergroup Code<br>Filtras: Ilgalaikis turtas<br>× Nr.<br>× IT vietos kodas<br>× Atsakingas darbuotojas                                              |                                                                                                    | ~<br>~<br>~                                                                                                    |
| Naujas Department Code<br>Naujas Customergroup Code<br>Filtras: Ilgalaikis turtas<br>× Nr.<br>× IT vietos kodas<br>× Atsakingas darbuotojas<br>× Department Code                         |                                                                                                    | ×<br>×<br>×<br>×                                                                                                    |
| Naujas Department Code<br>Naujas Customergroup Code<br>Filtras: Ilgalaikis turtas<br>× Nr.<br>× IT vietos kodas<br>× Atsakingas darbuotojas<br>× Department Code<br>× Customergroup Code | PROD           .           .           .           .           .           .           .           .           .           . |                                                                                                    |
| Naujas Department Code<br>Naujas Customergroup Code<br>Filtras: Ilgalaikis turtas<br>× Nr.<br>× IT vietos kodas<br>× Atsakingas darbuotojas<br>× Department Code<br>× Customergroup Code | PROD           .           .           .           .           .           .           .           .           .           . | <ul> <li></li> <li></li> &lt;</ul> |

Pav. 13 Gauti IT korteles funkcijos parinkčių langas

- Registravimo data
- Dokumento Nr. ši reikšmė ateina iš numerių serijos, kuri priskirta prie žurnalo paketo.
- Naujų laukų reikšmės (jei kuri nors reikšmė yra nenurodyta, ji nebus keičiama)
- IT filtrai

Užpildžius visą informaciją ir paspaudus **Gerai**, sukeliamos visos IT kortelės ir surašomos naujos reikšmės.

| ~ | IT Istorijos žurnalas   Darbo data: 2020-10-31 |   |          |                 |                           |                           |                                     | √ Įrašyta          | □ □ 2                        | 7                 |
|---|------------------------------------------------|---|----------|-----------------|---------------------------|---------------------------|-------------------------------------|--------------------|------------------------------|-------------------|
|   | Tvarkyti Procesas Ataskaitos Daugiau parinkčių |   |          |                 |                           |                           |                                     | 7                  | 7                            |                   |
|   | Dokumento<br>Nr.                               |   | IT Nr.   | IT Vietos kodas | Naujas IT<br>vietos kodas | Atsakingas<br>darbuotojas | Naujas<br>atsakingas<br>darbuotojas | Department<br>Code | Naujas<br>Department<br>Code | Customerg<br>Code |
| > | FAH0000001                                     | ÷ | FA000100 |                 | PROD                      | NS1                       | MD                                  |                    | PROD                         |                   |

Pav. 14 IT istorijos žurnalo pavyzdys

Pernumeruoti dokumentus

| $\leftarrow$  | IT Istorijo:             | T Istorijos žurnalas |  |                   |             |                 |                 |  |  |  |  |
|---------------|--------------------------|----------------------|--|-------------------|-------------|-----------------|-----------------|--|--|--|--|
|               | Tvarkyti <u>Procesas</u> |                      |  | skaitos Da        | ugiau parii | nkčių           |                 |  |  |  |  |
|               | 🎦 Gau                    | Gauti IT korteles    |  | Pernumeruoti dol  | ॏ Regis     | truoti istoriją |                 |  |  |  |  |
|               | Dokur                    |                      |  | Registravimo data | IT Nr.      |                 | IT Vietos kodas |  |  |  |  |
| $\rightarrow$ | FAHO                     | 000005               |  | 2022-04-28        |             |                 |                 |  |  |  |  |
|               |                          |                      |  |                   |             |                 |                 |  |  |  |  |

Ši funkcija naudojama pernumeruoti žurnalo įrašų dokumento nr., visoms žurnalo eilutėms bus priskiriamas sekantis numeris iš numerių serijos, kuri nurodyta prie žurnalo paketo.

- Registruoti istoriją
  - Registruojant istoriją, bus tikrinamos žurnale esančios reikšmės ir IT kortelėje esamos reikšmės. Jei registruojant istoriją, IT kortelėje bus pakeista reikšmė, tai sistema rodys klaidos pranešimą:

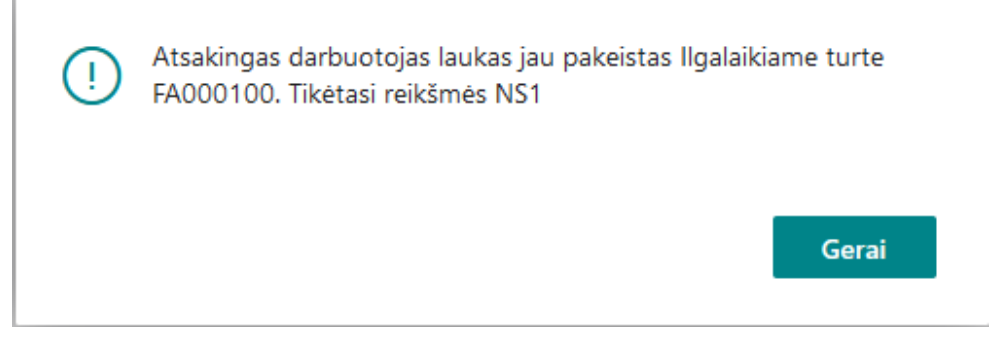

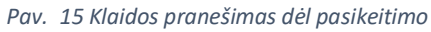

 Užregistravus istoriją, bus sukuriami IT istorijos įrašai, atnaujinamos IT kortelės, sukuriamas IT istorijos registras. • Jei registruojant yra klaidų, tai registravimas yra nutraukiamas.

Užregistravus IT istoriją, yra sukuriamas IT istorijos įrašas:

| $\leftarrow$ | IT Istorijos įraš | šai   D | arbo data: 202   | 0-10-31            |              |                 |                           |                           | ۲<br>۲                              | 2         |
|--------------|-------------------|---------|------------------|--------------------|--------------|-----------------|---------------------------|---------------------------|-------------------------------------|-----------|
|              | ,∕⊃ leškoti       | Atas    | skaitos 🚺 A      | tidaryti naudo     | jant "Excel" | Daugiau pari    | nkčių                     |                           | $\nabla$                            | ≡         |
|              | ļrašo Nr.↑        |         | Dokumento<br>Nr. | Registravi<br>data | IT Nr.       | IT vietos kodas | Naujas IT<br>vietos kodas | Atsakingas<br>darbuotojas | Naujas<br>atsakingas<br>darbuotojas | Dej<br>Co |
|              | 1                 | ÷       | FAH0000001       | 2020-10-31         | FA000100     |                 | PROD                      | NS1                       | MD                                  |           |

Pav. 16 IT istorijos įrašas

### IT istorijos registras

Ilgalaikio turto istorijos registras pasiekiamas paieškoje suvedus "IT istorijos registras".

| it ist reg                   |                       |                       |  |  |
|------------------------------|-----------------------|-----------------------|--|--|
| Eiti į Ataskaitos ir analizė | Roc                   | lyti viską (16)       |  |  |
| 🗉 IT registrai               | Archyvas              |                       |  |  |
| IT istorijos registras       | Archyvas              | Д                     |  |  |
| Prekių registro vertė        | Ataskaitos ir analizė | Ataskaitos ir analizė |  |  |

#### Pav. 17 IT istorijos registras

Šiame IT istorijos registre yra fiksuojami visi IT istorijos registravimai. Norint pamatyti, kokie įrašai buvo užregistruoti, spaudžiamas mygtukas "IT istorijos įrašai".

| ~ | IT istorijos registras | Darbo data: 2020-                | 10-31                   |              |                               |           |           |
|---|------------------------|----------------------------------|-------------------------|--------------|-------------------------------|-----------|-----------|
|   | 🔎 leškot 🛛 🗐 IT        | istorijos įrašai                 | Atidaryti naudo         | jant "Excel" |                               |           | \ ≣       |
|   | Nr.↓                   | IT istorijos įr<br>Sukūrimo data | ašai<br>Sukūrimo laikas | Vartotojo ID | Žurnalo paketo<br>pavadinimas | Nuo įrašo | lki įrašo |
|   | 1                      | 2020-09-23                       | 16:26:32                | MSAB         |                               | 1         | 1         |

Pav. 18 IT istorijos įrašai iš IT registro

## 4 Paveikslėlių sąrašas

| Pav. | 1 IT istorijos nustatymai - paieška4              | ļ        |
|------|---------------------------------------------------|----------|
| Pav. | 2 IT istorijos nustatymai4                        | 1        |
| Pav. | 3 IT istorijos įrašai iš IT sąrašo5               | 5        |
| Pav. | 4 IT istorijos įrašai iš IT kortelės6             | 5        |
| Pav. | 5 IT istorijos žurnalas iš IT kortelės6           | 5        |
| Pav. | 6 IT istorijoje saugomi laukai7                   | 7        |
| Pav. | 7 Klaida dėl privalomo žurnalo naudojimo          | 3        |
| Pav. | 8 IT istorijos žurnalo pavyzdys                   | 3        |
| Pav. | 9 IT perdavimo - priėmimo akto spausdinimas9      | )        |
| Pav. | 10 IT perdavimo - priėmimo akto parinkčių langas9 | )        |
| Pav. | 11 IT perdavimo - priėmimo aktas10                | )        |
| Pav. | 12 Gauti IT korteles11                            | L        |
| Pav. | 13 Gauti IT korteles funkcijos parinkčių langas11 | L        |
| Pav. | 14 IT istorijos žurnalo pavyzdys12                | <u>)</u> |
| Pav. | 15 Klaidos pranešimas dėl pasikeitimo12           | <u>)</u> |
| Pav. | 16 IT istorijos įrašas13                          | 3        |
| Pav. | 17 IT istorijos registras                         | 3        |
| Pav. | 18 IT istorijos įrašai iš IT registro13           | 3        |